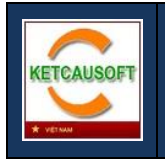

# HƯỚNG DẪN SỬ DỤNG

## RCC 2018 - PHẦN MỀM THIẾT KẾ CỐT THÉP CỘT

## (ÁP DỤNG TCVN 5574:2012)

Xuất bản lần 1

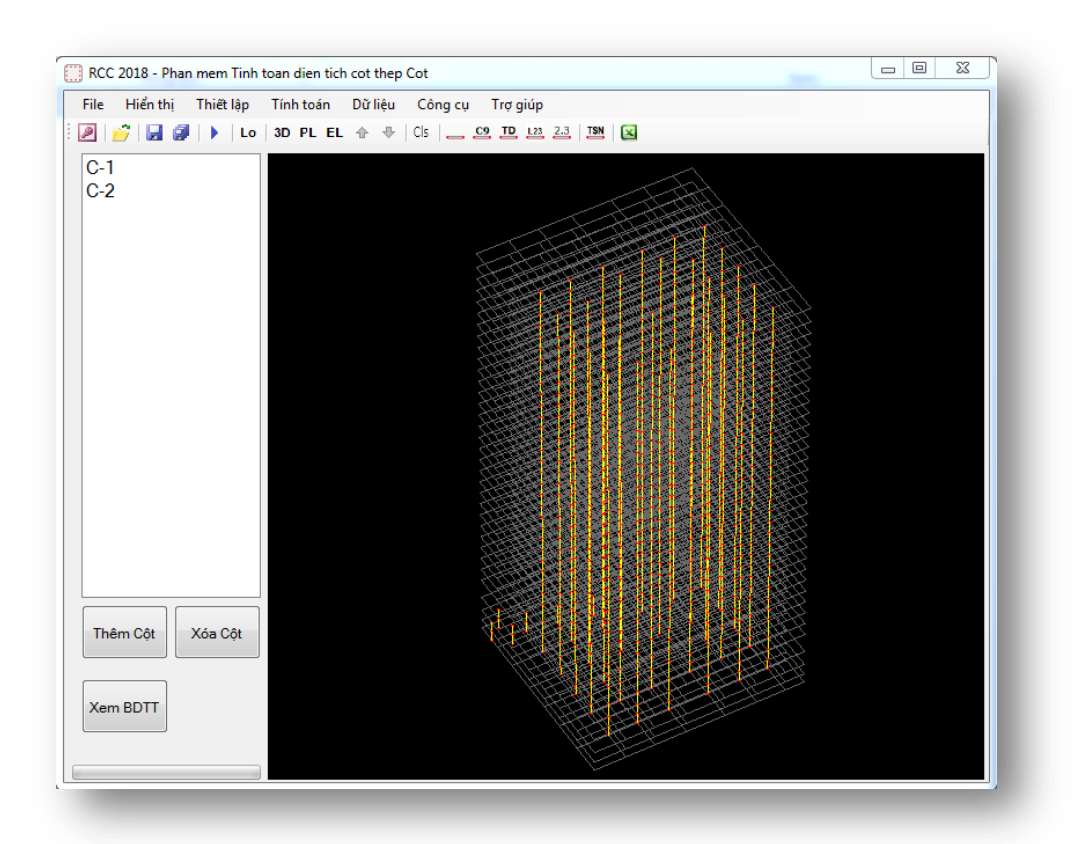

## MỤC LỤC

| 1. | CƠ SỞ I  | LÝ THUYÊT                                    | .2 |
|----|----------|----------------------------------------------|----|
| 2. | QUY TR   | ÌNH SỬ DỤNG PHẦN MỀM                         | .3 |
| 3. | NHẬP M   | 1Ô HÌNH TÍNH TOÁN TỪ PHẦN MỀM ETABS          | .4 |
| 3  | .1. Xuất | t dữ liệu từ phần mềm Etabs                  | .4 |
|    | 3.1.1.   | Xuất dữ liệu từ phiên bản Etabs 9.7.4        | .4 |
|    | 3.1.2.   | Xuất dữ liệu từ phiên bản Etabs 2013 trở lên | .4 |
| 3  | .2. Nhậj | p dữ liệu vào phần mềm RCC                   | .6 |
| 4. | CÁC CH   | IÉ ĐỘ QUAN SÁT MÔ HÌNH                       | .8 |
| 5. | TÍNH TO  | DÁN DIỆN TÍCH CỐT THÉP                       | .9 |
| 5  | .1. Hiệu | chỉnh, thêm và gán tiết diện                 | .9 |
|    | 5.1.1.   | Hiệu chỉnh hoặc thêm loại tiết diện          | .9 |
|    | 5.1.2.   | Gán tiết diện cho cột                        | 0  |
| 5  | .2. Thiế | t lập kiểu bố trí cốt thép                   | 0  |
| 5  | .3. Gán  | chiều cao thực tế của cột                    | 0  |
| 5  | .4. Hiệu | chỉnh vật liệu                               | 1  |
| 5  | .5. Tính | toán diện tích cốt thép                      | 1  |
| 5  | .6. Xem  | ı kết quả tính toán                          | 12 |
|    | 5.6.1.   | Xem kết quả tính toán trên mô hình           | 2  |
|    | 5.6.2.   | Xem kết quả tính toán dạng bảng biểu1        | 12 |
| 5  | .7. Kiển | n tra tỉ số nén (lực dọc quy đổi)1           | 2  |
| 6. | THIẾT H  | KÉ BỔ TRÍ CỐT THÉP                           | 13 |
| 6  | .1. Nhó  | m các cột1                                   | 13 |
| 6  | .2. Thiế | t kế bố trí cốt thép                         | 13 |
| 6  | .3. Hiệu | chỉnh bố trí cốt thép                        | 4  |
| 7. | CÁC CĈ   | NG CỤ TÍNH TOÁN ĐƠN LỂ1                      | 5  |
| 8. | XUẤT F   | ILE EXCEL                                    | 6  |
| 9. | CÁC PH   | ÍM TẮT CỦA PHẦN MỀM                          | 17 |

## 1. CƠ SỞ LÝ THUYẾT

Phần mềm được lập trình tính toán dựa trên cơ sở các tài liệu:

[1] TCVN 5574:2012 - Kết cấu bê tông và bê tông cốt thép - Tiêu chuẩn thiết kế

[2] GS. Nguyễn Đình Cống - Tính toán thực hành cấu kiện bê tông cốt thép theo tiêu chuẩn TCXDVN 356:2005 (Tập 2) - NXB Xây Dựng, 2008.

[3] Hồ Việt Hùng - Phương pháp xây dựng biểu đồ tương tác và tính toán diện tích cốt thép cho cấu kiện chịu nén lệch tâm xiên - Hội nghị khoa học kỷ niệm 50 năm ngày thành lập Viện KHCN Xây dựng, 2013.

## 2. QUY TRÌNH SỬ DỤNG PHÀN MÈM

- **Bước 1:** Nhập mô hình tính toán từ phần mềm Etabs: sử dụng dữ liệu từ file MDB xuất ra bởi phần mềm Etabs
- **Bước 2:** Tính toán diện tích cốt thép: bằng cách sử dụng menu *Tính toán* hoặc phím tắt F5, phần mềm sẽ tiến hành tính toán diện tích cốt thép yêu cầu cho các phần tử
- Bước 3: Thiết kế bố trí cốt thép cho các cột: thực hiện nhóm các cột và bố trí cốt thép
- Bước 4: Xuất file Excel

## 3. NHẬP MÔ HÌNH TÍNH TOÁN TỪ PHẦN MỀM ETABS

#### 3.1.Xuất dữ liệu từ phần mềm Etabs

#### 3.1.1. Xuất dữ liệu từ phiên bản Etabs 9.7.4

- Bućc 1: Click menu File > Export > Save Input/ Output as Access Database file
- **Bước 2:** Trong cửa số **Choose Tables**, chọn các bảng:
  - Building Data
  - Property Definitions
  - Point Assignments
  - Frame Assignments
  - Column Forces

Sau đó click Select Cases/ Combos để chọn các tổ hợp và click OK

| Choose Tables                                                                                                    |                                                                                                    |  |  |  |
|----------------------------------------------------------------------------------------------------|----------------------------------------------------------------------------------------------------|--|--|--|
| Edit                                                                                                    |                                                                                                    |  |  |  |
| MODEL DEFINITION (36 of 68 tables selected)     Building Data     Definitions     Definitions     Doint Assignments     Frame Assignments     Dinput Design Data     Design Overwrites     Displacements     Miscellaneous Data     Displacements     Displacements | Load Cases (Model Def.)<br>Select Load Cases<br>9 of 9 Loads Selected<br>load Crew/Contro (Results)<br>Select Cases/Combos<br>7 of 55 Load Selected<br>Chon các tố hợp cân xuật<br>Modify/Show Options<br>Options |  |  |  |
| Frame Output     Frame Forces     Table: Column Forces     Table: Beam Forces     Table: Beam Forces     Area Output     Dijects and Elements     Chọn các bảng cần xuất                                                                                                    | Named Sets<br>Save Named Set<br>Show Named Set                                                                                                    |  |  |  |
|                                                                                                    | Cancel                                                                                                    |  |  |  |

#### 3.1.2. Xuất dữ liệu từ phiên bản Etabs 2013 trở lên

#### **Buróc 1:** Click menu File > Export > Etabs Tables to Access

**Bước 2:** Trong cửa số **Choose Tables**, click chuột phải vào **Tables** 

| Choose Tables          |
|------------------------|
|                        |
| Modify Options         |
| Project Settings       |
| 🕀 🗹 Structure Layout   |
| 🕕 🗹 Definitions        |
| 🖶 🔲 Loads              |
| 😥 📝 Assignments        |
| 🗄 📃 Structure Data     |
| 🖕 🖳 Analysis           |
| Doptions               |
| 🖶 🔲 Load Cases         |
| 🕀 🔲 Load Combinations  |
| 🖃 🔲 Results            |
| 🗄 · 🥅 Displacements    |
| ⊕ · 🔲 Reactions        |
| ⊕ Structure Results    |
| 🖨 🔲 Frame Results      |
| Column Forces          |
| Beam Forces            |
| Brace Forces           |
|                        |
| +                      |
|                        |
|                        |
|                        |
|                        |
|                        |
| Open File After Export |
|                        |
| OK Cancel              |

Bước 3: Trong mục Load Patterns chọn None, trong mục Load Cases chọn None, trong mục Load Combinations chọn các tổ hợp muốn xuất ra để tính toán. Lưu ý không xuất tổ hợp bao để tính Cột. Sau đó click OK

| Table Options                                                                                               |                                                                                            |                                                                                                    | × |
|----------------------------------------------------------------------------------------------------|--------------------------------------------------------------------------------------------|----------------------------------------------------------------------------------------------------|---|
| Options<br>Show Selection Only<br>Show Only if Used in Model<br>Show Numbers Unformatted<br>Show All Fields | Load Pattems<br>{All}<br>{All}<br>SW<br>TTS<br>HT<br>WX1<br>WX1<br>WX2<br>WY1<br>WY2       | Load Cases<br>{All Except Modal Cases}<br>{All}<br>{ND<br>TTS<br>TTG<br>HT<br>WX1<br>WX2<br>WY1<br>WY2 | ) |
| Multi-step Output                                                                                           | Load Combinations<br>{All}<br>{None}<br>COMB1<br>COMB2<br>COMB3<br>COMB4<br>COMB5<br>D00N2 | Groups                                                                                                 |   |
|                                                                                                    | ОК                                                                                         | Cancel                                                                                                 |   |

**Bước 4:** Tiếp tục chọn các bảng:

- Project Setting
- Structural Layout

- Definitions
- Assignments
- Column Forces

Sau đó click OK

**Bước 6:** Phần mềm sẽ yêu cầu chọn đơn vị. Người dùng có thể chọn một trong các đón vị Ton, kN, kG, N đối với lực, và m, mm, cm đối với chiều dài

| 🌇 Choose Export Units |                                               |                |  |  |  |
|-----------------------|-----------------------------------------------|----------------|--|--|--|
|                       | Length Unit<br>Force Unit<br>Temperature Unit | m v<br>kN<br>C |  |  |  |
|                       |                                               | OK Cancel      |  |  |  |

### 3.2.Nhập dữ liệu vào phần mềm RCC

Trong phần mềm RCC, tiến hành nhập dữ liệu bằng cách click nút lệnh Đọc file MDB

| RCC  | 2018 - Pha     | n mem Tinh | toan dien tich | cot thep | Cot |
|------|----------------|------------|----------------|----------|-----|
| File | Hiển thị       | Thiết lập  | Tính toán      | Dữ liệu  | Côn |
| P    | <u>;</u>   🖬 🕯 | Lo         | 3D PL EL       | ⊕ ⊕      | Cls |
|      |                |            |                |          |     |
|      |                |            |                |          |     |

Trong cửa sổ *RCC Model Import*, tại mục *Chọn file* bạn chọn phiên bản Etabs và click **Chọn file** để chỉ định file MDB mà bạn đã xuất ra

Tại mục Chọn tổ hợp bạn chọn các tổ hợp cần tính toán

Sau đó click Hoàn thành

| E RCC Model Import                                                                     |                                                                       |             |  |  |
|----------------------------------------------------------------------------------------|-----------------------------------------------------------------------|-------------|--|--|
| <ul> <li>Chọn file</li> <li>MDB Etabs 9.7.4</li> <li>MDB Etabs 2013 trở lên</li> </ul> | CCDM 20170218 COT.mdb<br>Chọn file<br><u>Nha dan 974 Chia Cot.mdb</u> | Chọn tổ hợp |  |  |
|                                                                                        | Hoàn thành Hủy bỏ                                                     |             |  |  |

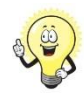

Bạn có thể click vào tên file màu xanh ở phía dưới nút lệnh **Chọn file** để đọc file MDB của phiên làm việc trước

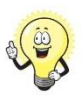

Ở chế độ 3D, di chuột giữa để di chuyển mô hình, giữ SHIFT và di chuột giữa để xoay mô hình

## 4. CÁC CHẾ ĐỘ QUAN SÁT MÔ HÌNH

| -         | Hiển thị sơ đồ khung ở chế độ không có thông tin gì khác                |
|-----------|-------------------------------------------------------------------------|
| <u>C9</u> | Hiển thị tên trong sơ đồ Etabs của các cột                              |
| 印         | Hiển thị tiết diện của các cột                                          |
| L23       | Hiển thị chiều dài thực tế của cột (nếu cột được gán chiều dài thực tế) |
| 2.3       | Hiển thị diện tích cốt thép tính toán                                   |
| TSN       | Kiểm tra và hiển thị tỉ số nén (lực dọc quy đổi)                        |
| 3D        | Quan sát mô hình ở chế độ 3D                                            |
| PL        | Quan sát mô hình trên mặt bằng                                          |
| EL        | Quan sát mô hình trên mặt đứng                                          |

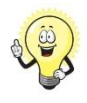

Bạn có thể chuyển sang chế độ quan sát 3D bằng cách gõ phím 3, chuyển sang chế độ mặt bằng bằng cách gõ phím P, và click vào tên trục trên mặt bằng để chuyển sang mặt đứng quan sát trục ấy

## 5. TÍNH TOÁN DIỆN TÍCH CỐT THÉP

#### 5.1. Hiệu chỉnh, thêm và gán tiết diện

#### 5.1.1. Hiệu chỉnh hoặc thêm loại tiết diện

Để hiệu chỉnh hoặc thêm loại tiết diện, bạn dùng click menu Thiết lập > Tiết diện

| 🔁 Danh sach cac loai tiet dien | - <b>- x</b>               |
|--------------------------------|----------------------------|
| Danh sách tiết diện            |                            |
| C100X50<br>C30X60<br>C80X40    | Thêm tiết diện<br>Chữ Nhật |
| C120X50<br>C140X50<br>C150X60  | Thêm tiết diện<br>Tròn     |
| C120X60<br>C140X60<br>C150X70  | Hiệu chỉnh                 |
| C140X70<br>C60X60<br>C100X40   | Hoàn thành                 |
|                                | Hủy bỏ                     |

Cửa sổ quản lý các loại tiết diện

Hiệu chỉnh tiết diện bằng cách click vào tên loại tiết diện và chọn **Hiệu chỉnh**, hoặc click đúp vào tên loại tiết diện

Thêm loại tiết diện bằng cách click Thêm tiết diện

| 듣 Tiet dien Chu I                | Nhat       |                                      |
|----------------------------------|------------|--------------------------------------|
| Tên tiết diện<br>C20.60          |            | Kiểu bố trí cốt thép<br>Bố trí đều ▼ |
| Kích thuớc<br>T2 (mm)<br>T3 (mm) | 600<br>200 |                                      |
|                                  | Đồng ý     | Hủy bỏ                               |

Khi bạn tiến hành hiệu chỉnh hoặc thêm tiết diện, cửa sổ *Tiết diện chữ nhật* sẽ xuất hiện cho phép bạn thiết lập các thông tin cho tiết diện, bao gồm:

- Tên tiết diện
- Kích thước T2, T3: theo mặc định T2 sẽ theo phương X, T3 theo phương Y
- Kiểu bố trí cốt thép (xem mục sau)

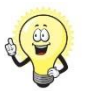

Trong một số trường hợp do bạn xoay trục địa phương trong Etabs nên phần mềm RCC thể hiện không chính xác hình thức trên mặt bằng; tuy nhiên điều này không ảnh hưởng đến kết quả tính toán diện tích cốt thép do dữ liệu xuất ra từ Etabs (kích thước và nội lực) đều lấy theo trục địa phương.

#### 5.1.2. Gán tiết diện cho cột

Bạn có thể gán tiết diện cho cột trên tất cả các tầng bằng cách chọn cột đó trên mặt bằng, hoặc chỉ gán cho 1 số tầng bằng các chọn các tầng đó trên mặt đứng hoặc trong sơ đồ 3D.

Sau khi chọn xong các cột, click menu **Thiết lập** > **Tiết diện**, trong cửa sổ Danh sách các loại tiết diện bạn chọn tên tiết diện và click **Hoàn thành** 

## 5.2. Thiết lập kiểu bố trí cốt thép

Kiểu bố trí cốt thép ảnh hưởng đến kết quả tính toán diện tích cốt thép cột. Thông thường kiểu bố trí cốt thép được thiết lập mặc định là phân bố đều trên tiết diện.

Người dùng có thể thay đổi kiểu bố trí cốt thép bằng cách hiệu chỉnh tiết diện.

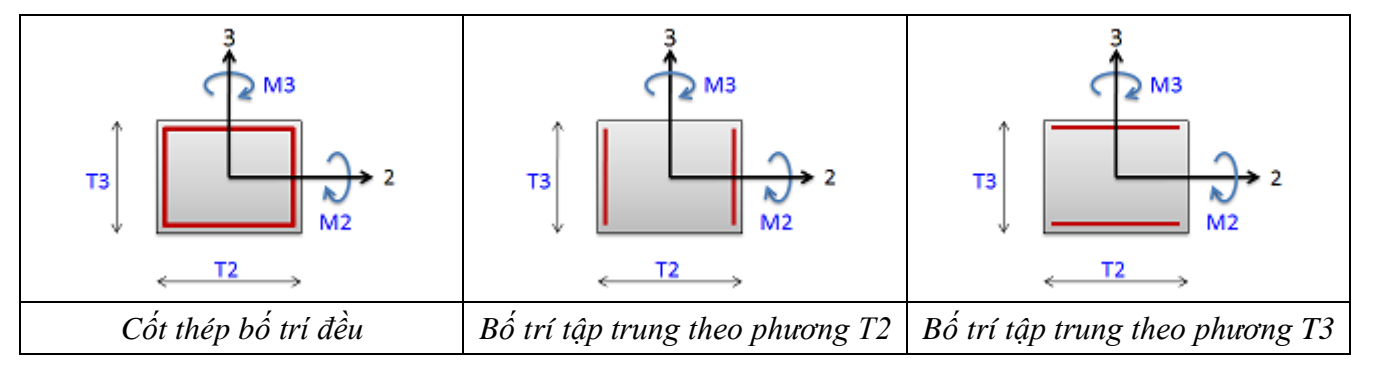

## 5.3.Gán chiều cao thực tế của cột

Chiều cao cột được sử dụng để xác định chiều dài tính toán của cấu kiện. Theo mặc định, phần mềm sử dụng chiều cao tầng làm chiều cao cột.

Trên thực tế, có một số trường hợp cột chỉ bị kiềm chế theo một phương (ví dụ cột cạnh lỗ mở) hoặc không được kiểm chế theo cả 2 phương (cột ở giữa khoảng thông tầng) nên chiều cao thực tế của cột khác với chiều cao tầng

Để thiết lập chiều cao thực tế của cột, sau khi chọn cột bạn click menu Thiết lập > Gán chiều cao tầng thực tế cho Cột

Trong cửa sổ *Chiều cao tầng thực tế của cột*, bạn nhập các giá trị L2 và L3 theo quy ước được giải thích trong sơ đồ

| E Chieu cao tang thuc te cua Cot                                                                                                    |   |
|----------------------------------------------------------------------------------------------------|---|
| Chiều cao tăng thực tế<br>L2 (mm) 1<br>L3 (mm) 0                                                                                              |   |
| Chủ thích<br>- Là chiều cao sẽ được sũ dụng trong tính toán uốn dọc<br>- Nếu giá trị này = 0; phần mềm sẽ sũ dụng chiều cao tăng để tính toán | 3 |
| - Thông thường Trục 2 chính là trục X: trừ khi nguời dùng xoay trục địa phương của cột                                                        |   |
|                                                                                                    |   |
| Đãng ý Hủy bả                                                                                                    |   |

#### 5.4. Hiệu chỉnh vật liệu

Bạn có thể thêm, bớt và hiệu chỉnh các loại vật liệu bằng cách sử dụng menu **Thiết lập** > **Hiệu chỉnh** Vật liệu

#### 5.5.Tính toán diện tích cốt thép

Để tính toán diện tích cốt thép, bạn click menu **Tính toán** > **Tính toán diện tích cốt thép** hoặc dùng phím tắt F5

Cửa sổ Chọn vật liệu xuất hiện cho phép bạn chọn vật liệu và thiết lập một số thông số khác

Để thay đổi vật liệu cho các tầng, bạn click vào tên tầng đó trong danh sách.

Sau khi thực hiện xong các thiết lập, click Thực hiện

| <b>-</b> | Chon Va | t Lieu     |         |              |                                                                                                    |
|----------|---------|------------|---------|--------------|----------------------------------------------------------------------------------------------------|
|          | .ựa chọ | n Vật liệu |         |              | Các thông số khác                                                                                        |
|          | STT     | Mặt bằng   | Bê tông | Cốt thép dọc | Chiều dày lớp bảo vệ cốt thép (mm)                                                                       |
|          | 1       | F2         | B20     | CB400-V      | Hàm lượng cốt thép tối thiểu 0.01                                                                        |
|          | 2       | F3         | B20     | CB400-V      | Hàm lượng cốt thép tối đạ 0.04                                                                           |
|          | 3       | F4         | B20     | CB400-V      |                                                                                                    |
|          | 4       | F5         | B20     | CB400-V      | Hệ số an toàn khi hội suy (mặc định 0.95)                                                                |
|          | 5       | F6         | B20     | CB400-V      | Hệ số xác định chiều cao làm việc (lo = k * H)                                                           |
|          |         |            |         |              | Nhà nhiều tầng nhiều nhịp, k = 0.7                                                                       |
|          |         |            |         |              | O Giá trị tùy chỉnh                                                                                      |
|          |         |            |         |              | Chọn áp dụng (hoặc không) các hệ số điều kiện làm việc<br>của bê tông                                    |
|          |         |            |         |              | (Theo Bàng 15 của TCVN 5574:2012)                                                                        |
|          |         |            |         |              | ☑ Đổ bê tông theo phương đứng, mỗi lớp dày trên 1.5m<br>(gamma_b3 = 0.85)                                |
|          |         |            |         |              | Đổ bê tông theo phương đứng, khi kích thước lớn nhất<br>của tiết diện cột nhỏ hơn 30cm (gamma_b5 = 0.85) |
|          |         |            |         |              | Tính toán Hủy bỏ                                                                                         |

Cửa sổ thiết lập vật liệu và các thông số tính toán

#### 5.6.Xem kết quả tính toán

#### 5.6.1. Xem kết quả tính toán trên mô hình

Sau khi thực hiện tính toán, phần mềm sẽ hiển thị kết quả tính toán trên giao diện đồ họa. Khi ở trong chế độ quan sát khác, bạn có thể xem kết quả diện tích cốt thép bằng các click nút lệnh Hiển thị diện tích cốt thép (xem mục *Các chế độ quan sát mô hình*)

#### 5.6.2. Xem kết quả tính toán dạng bảng biểu

Để xem kết quả tính toán dưới dạng bảng biểu, bạn có thể:

- Xem đầy đủ kết quả tính toán bằng cách click menu Dữ liệu > Giá trị tính toán
- Xem kết quả tính toán của một cột nào đó bằng cách click chuột phải vào cột số trên mặt đứng hoặc trên sơ đồ 3D

| Du lie | eu tinh toan | cot thep |        |        |         |         |        |          |          |          |           | x   |
|--------|--------------|----------|--------|--------|---------|---------|--------|----------|----------|----------|-----------|-----|
|        |              |          |        |        |         |         |        |          |          |          |           | _   |
| STT    | Frame        | Story    | Vị trí | Tổ hợp | T2 (mm) | T3 (mm) | N (kN) | M2 (kNm) | M3 (kNm) | As (cm2) | Tỉ số nén |     |
| 1      |              |          |        | COMB1  |         |         | 88.1   |          | -23.4    | 12.00    |           | - H |
| 2      | C1           | F5       | 1475   | COMB1  | 600     | 200     | 83.3   | -1.1     | 0.3      | 12.00    | 0         |     |
| 3      | C1           | F5       | 2950   | COMB1  | 600     | 200     | 78.4   | 23.0     | 23.9     | 12.00    | 0         |     |
| 4      | C1           | F5       | 0      | COMB2  | 600     | 200     | 72.4   | -20.9    | -17.2    | 12.00    | 0         |     |
| 5      | C1           | F5       | 1475   | COMB2  | 600     | 200     | 67.5   | -1.2     | -2.0     | 12.00    | 0         |     |
| 6      | C1           | F5       | 2950   | COMB2  | 600     | 200     | 62.7   | 18.4     | 13.1     | 12.00    | 0         |     |
| 7      | C1           | F5       | 0      | COMB3  | 600     | 200     | 78.6   | -21.2    | -20.9    | 12.00    | 0         | 111 |
| 8      | C1           | F5       | 1475   | COMB3  | 600     | 200     | 73.7   | -1.3     | 1.6      | 12.00    | 0         |     |
| 9      | C1           | F5       | 2950   | COMB3  | 600     | 200     | 68.8   | 18.6     | 24.2     | 12.00    | 0         | 111 |
| 10     | C1           | F5       | 0      | COMB4  | 600     | 200     | 72.6   | -17.4    | -17.6    | 12.00    | 0         |     |
| 11     | C1           | F5       | 1475   | COMB4  | 600     | 200     | 67.7   | -1.5     | -0.4     | 12.00    | 0         | 111 |
| 12     | C1           | F5       | 2950   | COMB4  | 600     | 200     | 62.8   | 14.4     | 16.8     | 12.00    | 0         | 111 |
| 13     | C1           | F5       | 0      | COMB5  | 600     | 200     | 78.4   | -24.6    | -20.5    | 12.00    | 0         | 111 |
| 14     | C1           | F5       | 1475   | COMB5  | 600     | 200     | 73.5   | -1.0     | 0.0      | 12.00    | 0         | 111 |
| 15     | C1           | F5       | 2950   | COMB5  | 600     | 200     | 68.7   | 22.6     | 20.5     | 12.00    | 0         | 11  |
| 16     | C1           | F5       | 0      | COMB6  | 600     | 200     | 84.1   | -24.6    | -21.3    | 12.00    | 0         |     |
| 17     | C1           | F5       | 1475   | COMB6  | 600     | 200     | 79.2   | -1.1     | -1.4     | 12.00    | 0         |     |
| 18     | C1           | F5       | 2950   | COMB6  | 600     | 200     | 74.4   | 22.4     | 18.4     | 12.00    | 0         |     |
| 19     | C1           | F5       | 0      | COMB7  | 600     | 200     | 89.7   | -24.9    | -24.6    | 12.00    | 0         |     |
| 20     | C1           | F5       | 1475   | COMB7  | 600     | 200     | 84.8   | -1.1     | 1.9      | 12.00    | 0         |     |
| 21     | C1           | E5       | 2950   | COMB7  | 600     | 200     | 79.9   | 22.6     | 28.4     | 12.00    | 0         | Ŧ   |

Cửa sổ hiển thị kết quả tính toán

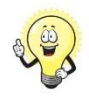

Bạn có thể chuyển dữ liệu từ cửa sổ tính toán sang *Cửa sổ công cụ kiểm tra đơn lẻ* bằng cách click đúp vào dòng dữ liệu muốn chuyển

## 5.7.Kiểm tra tỉ số nén (lực dọc quy đổi)

Click menu **Tính toán** > **Kiểm tra tỉ số nén**, chọn giới hạn và tổ hợp cần kiểm tra (tổ hợp có tải trọng động đất)

### 6. THIẾT KẾ BỐ TRÍ CỐT THÉP

#### 6.1.Nhóm các cột

Phần mềm cho phép bạn chọn các cột trong một nhóm và đặt tên cho nhóm đó giống như trong mặt bằng kết cấu. Khi bạn tạo một nhóm cột, phần mềm sẽ so sánh và đưa ra kết quả diện tích cốt thép lớn nhất trong nhóm và thực hiện bước tiếp theo là bố trí cốt thép.

Để tạo nhóm, bạn chọn các cột trên mặt bằng và click **Thêm cột** (hoặc phím tắt Ctrl+A)

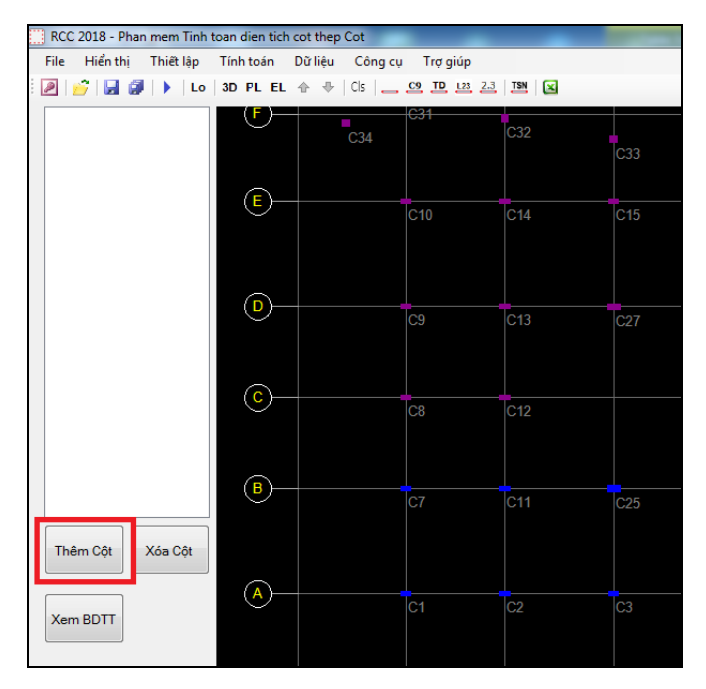

## 6.2. Thiết kế bố trí cốt thép

Ngay sau khi bạn tiến hành tạo nhóm, cửa sổ Thiết kế cốt thép cho Cột xuất hiện để bạn đặt tên và bố trí cốt thép cho nhóm vừa tạo

| Tên cột<br>C-1         | STT | Story | Frame<br>max | T2 (mm) | T3 (mm) | As_yc<br>(cm2) | Số lượng | Fi1 | Fi2 | As_tk<br>(cm2) |   |
|------------------------|-----|-------|--------------|---------|---------|----------------|----------|-----|-----|----------------|---|
|                        | 1   |       |              |         |         |                |          |     |     |                |   |
|                        | 2   | T1    | C11          | 1500    | 600     | 121.64         | 48       | 20  |     | 150.80         | Т |
| ñ luidna cốt thén 48   | 3   | T2    | C11          | 1400    | 600     | 137.16         | 48       | 20  |     | 150.80         |   |
|                        | 4   | ткт   | C11          | 1400    | 600     | 121.41         | 48       | 18  |     | 122.15         | Т |
| uống kinh Fi1 20 👻     | 5   | Т3    | C11          | 1400    | 600     | 99.75          | 42       | 18  |     | 106.88         | Т |
| ường kính Fi2 12 🔻     | 6   | T4    | C12          | 1400    | 600     | 84.00          | 42       | 16  |     | 84.45          | Т |
| Sử dụng đường kính Fi2 | 7   | T5    | C12          | 1400    | 600     | 84.00          | 42       | 16  |     | 84.45          | Т |
|                        | 8   | T6    | C12          | 1400    | 600     | 84.00          | 42       | 16  |     | 84.45          |   |
| p dụng cho             | 9   | T7    | C12          | 1400    | 600     | 84.00          | 42       | 16  |     | 84.45          |   |
| ác tầng khác           | 10  | Т8    | C12          | 1200    | 600     | 72.00          | 36       | 16  |     | 72.38          | Т |
|                        | 11  | Т9    | C12          | 1200    | 600     | 72.00          | 36       | 16  |     | 72.38          | 1 |
|                        | 12  | T10   | C12          | 1200    | 600     | 72.00          | 36       | 16  |     | 72.38          |   |
|                        | 13  | T11   | C12          | 1200    | 600     | 72.00          | 36       | 16  |     | 72.38          | 1 |
| Thiết kế lại           | 14  | T12   | C12          | 1200    | 600     | 72.00          | 36       | 16  |     | 72.38          |   |
|                        | 15  | T13   | C12          | 1200    | 600     | 72.00          | 36       | 16  |     | 72.38          |   |
|                        | 16  | T14   | C12          | 1200    | 600     | 72.00          | 36       | 16  |     | 72.38          | 1 |
|                        | 17  | T15   | C12          | 1000    | 500     | 50.00          | 26       | 16  |     | 52.28          | Т |
|                        | 18  | T16   | C12          | 1000    | 500     | 50.00          | 26       | 16  |     | 52.28          | 1 |
| Hoàn thành Hủy bỏ      | 19  | T17   | C12          | 1000    | 500     | 50.00          | 26       | 16  |     | 52.28          | 1 |
|                        | 20  | T10   | 012          | 1000    | 500     | 60.00          | 26       | 16  |     | 50.00          |   |

Cửa sổ thiết kế cốt thép

Phần mềm sẽ cho ra phương án thiết kế sơ bộ dựa trên việc tính toán lượng cốt thép bé nhất sẽ sử dụng.

Bạn có thể điều chỉnh thiết kế cốt thép bằng cách click vào tầng muốn thay đổi ở bảng bên phải và thay đổi thông số ở các ô chọn bên trái.

Bạn có thể sử dụng 2 loại đường kính xen kẽ trong 1 tiết diện (với tỉ lệ 50% số lượng) bằng cách tick chọn **Sử dụng đường kình Fi2**.

Bạn có thể áp dụng thiết kế cốt thép của tầng đang thiết kế cho các tầng bên trên bằng cách click vào nút lệnh **Áp dụng cho các tầng khác** 

Click vào Thiết kế lại để quay trở lại phương án mà phần mềm đã tự lập ban đầu

Click Hoàn thành để kết thúc quá trình thiết kế

## 6.3. Hiệu chỉnh bố trí cốt thép

Click đúp vào tên cột trong danh sách để tiến hành hiệu chỉnh cốt thép cho cộts

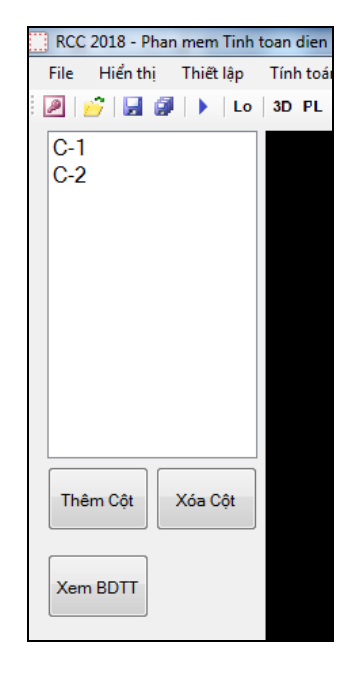

## 7. CÁC CÔNG CỤ TÍNH TOÁN ĐƠN LỂ

Phần mềm cho phép người dùng thực hiện các trường hợp tính toán đơn lẻ như:

- Kiểm tra cho trường hợp đơn lẻ đối với cột đã bố trí cốt thép
- Tính toán diện tích cốt thép cột cho nội lực đơn lẻ

Click menu Công cụ và chọn trường hợp tính toán mong muốn

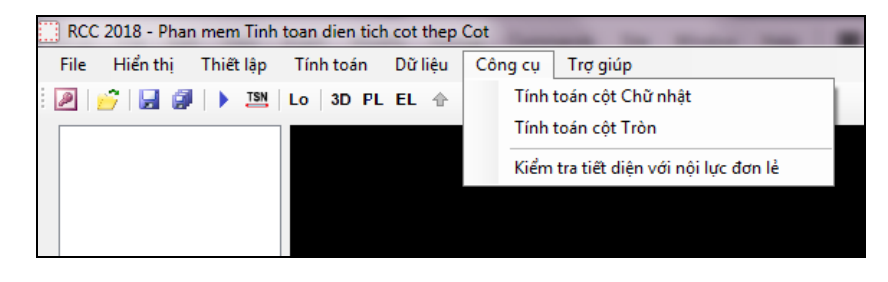

| Case thép:         Bé thíng         B20         Rb (MPa)         0.775           Các thóng:         Bé (MPa)         22000         Rb (MPa)         2200           Rác thóng:         Bé (MPa)         2200         Rb (MPa)         2200           Các thóng aố Khác         Ro:         (MPa)         220           Các thóng aố Khác         0.01         Hám lượng cốt thép tối đa         0.01           Trái diệu         0.00         Nói luộc         0.01           Trái (mm)         500         1.01         Thống aố           Tá (mm)         300         0.04         Thống aố           Nói luộc         1.000         (MN mm)         100           M3 (kHm)         300         1.000         (MN mm)           Tính phắng khi M2 = 0 hoặc M3 = 0         Tinh thán         1.000 |                                       |
|----------------------------------------------------------------------------------------------------|---------------------------------------|
| Tính cốt thép cho nội lực đơn lẻ                                                                                                    | Kiểm tra tiết diện cho nội lực đơn lẻ |

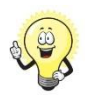

Bạn có thể chuyển thông tin (nội lực, tiết diện v.v..) từ kết quả tính toán sang cửa sổ *Kiểm tra cho trường hợp đơn lẻ* bằng cách click đúp vào dòng thông tin tương ứng trong bảng kết quả tính toán (xem mục *Xem kết quả tính toán dạng bảng biểu*)

#### 8. XUẤT FILE EXCEL

Sau khi thực hiện các bước Tính toán và thiết kế, bạn có thể xuất dữ liệu bằng cách click menu File > Xuất dữ liệu > Xuất kế quả sang file Excel

| 🔁 Chon mau Excel                                                                                                    |                                               |  |  |  |  |  |  |
|----------------------------------------------------------------------------------------------------|-----------------------------------------------|--|--|--|--|--|--|
| Chọn dữ liệu cần xuất<br>Xuất kết quả thiết kế<br>Xuất kết quả tính toán rút gọn<br>Xuất toàn bộ kết quả tính toán<br>Kết quả kiểm tra Tỉ số nén<br>Xuất kết quả kiểm tra | Chọn mẫu Excel để xuất file           Default |  |  |  |  |  |  |
| Hoàn thành                                                                                                    | Hủy bỏ                                        |  |  |  |  |  |  |

Trọng cửa sổ Chọn mẫu Excel, bạn có thể chọn mẫu file Excel bằng cách click vào danh sách bên phải.

Theo mặc định phần mềm sẽ hỗ trợ mẫu cơ bản là Default, người dùng có thể tạo các mẫu mới bằng cách copy thư mục Default (mở thư mục này bằng cách click nút lệnh "..." bên cạnh danh sách).

## 9. CÁC PHÍM TẮT CỦA PHẦN MỀM

| Phím tắt     | Chức năng                          |
|--------------|------------------------------------|
| Ctrl+N       | Tạo file mới                       |
| Ctrl+O       | Mở file                            |
| Ctrl+S       | Lưu file                           |
| Ctrl+Shift+S | Lưu sang file khác                 |
| Ctrl+E       | Xuất dữ liệu ra file Excel         |
| F5           | Tính toán                          |
| Ctrl+A       | Thêm cột                           |
| 3            | Chuyển sang quan sát mô hình 3D    |
| Р            | Chuyển sang quan sát trên mặt bằng |